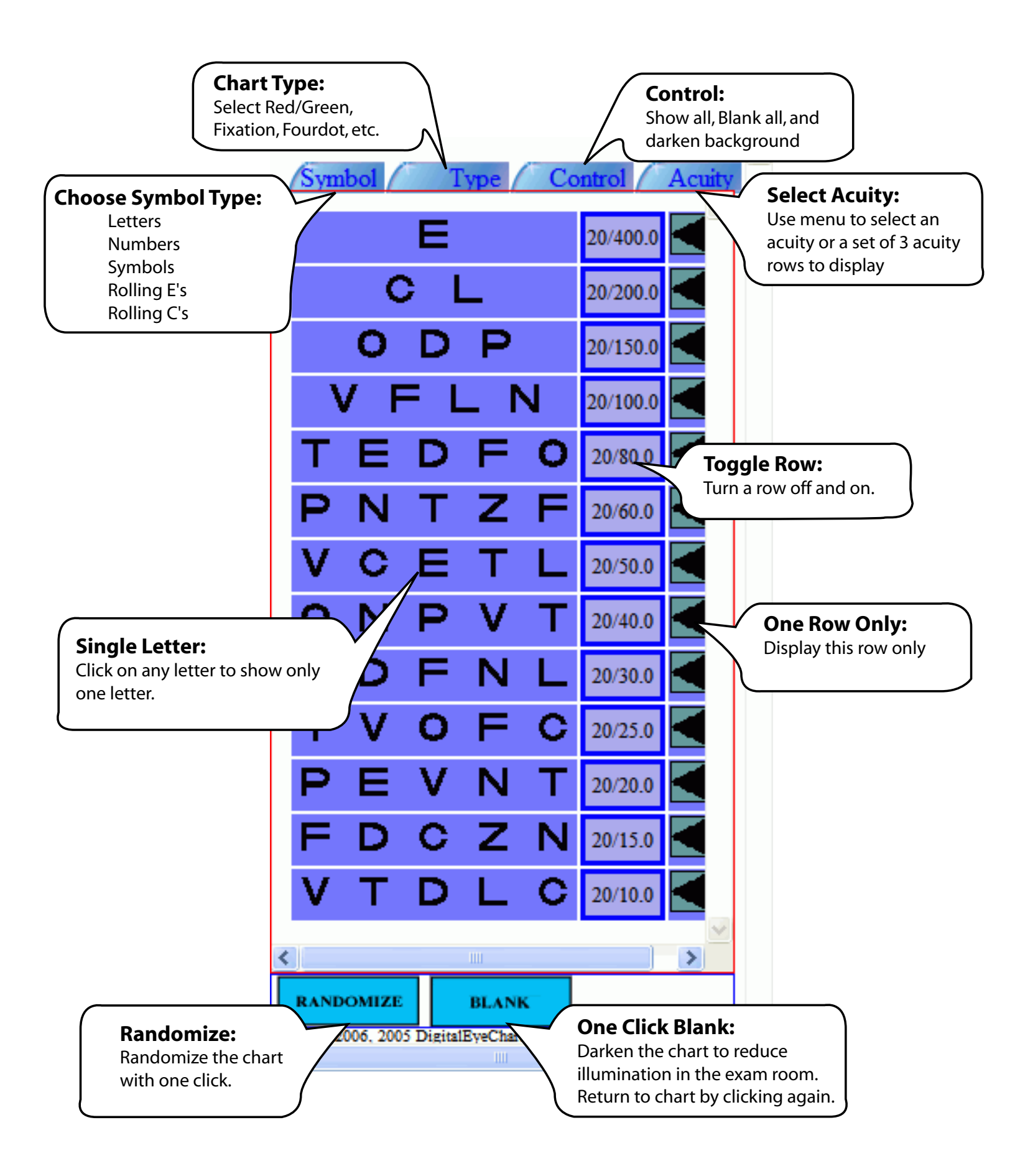

## Hot Key--Keyboard Control Switch Between Charts

#### • "s" standard multi-line chart

- "s" standard multi-line ch
- "r" red/green chart
- "v" variable low vision chart
- "t" contrast sensitivity chart
- "d" four dot test
- "f" fixation dot
- "g" animatd fixation dot
- "a" astigmatism chart
- "w" slide show
- "b" blank/unblank (darken screen)

# Change Optotype

- "1" letters
- "n" numbers
- "p" pictures
- "e" tumbling E's
- "c" rolling C's
- "space bar" randomize current type

## All Multi-line chart control

- "Home" show all rows
- "End" clear all rows
- Up/Down Arrows -- move to next/previous row
- "m" mask selected items

# **Contrast Sensitivity**

• "PgUp/PgDown" change mean row by 5% +/-

## Low Vision Single Letter

- "PgUp/PgDown" change acuity double/half
- Up/Down Arrows -- change acuity level by 10%

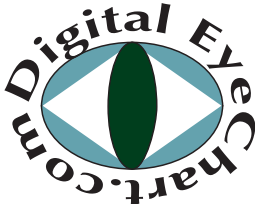

#### An affordable digital eye chart solution. www.DigitalEyeChart.com (208) 520 4292 sales@DigitalEyeChart.com

© Copyright 2006-2007 DigitalEyeChart.com All rights reserved